## **BIZNISOFT v 8.0**

### **OPŠTI ŠIFARNICI**

Po prijavi korisnik bira neku od više opcija (modula) koji su prikazani u levom delu ekrana, vertikalno. Klikom na opciju Opšti šifarnici, ulazi se u modul **šifarnika** koji podržava funkciju održavanja najvažnijih (osnovnih) šifarnika koje paket koristi. U modulu **šifarnika**, na raspolaganju je nekoliko opcija raspoređenih vertikalnim menijem iznad izabranog modula. Te opcije su sledeće:

- Propisani šifarnici
  - Tabela poreskih stopa
  - Vrste objekata
  - Propisani/Osnovni kontni plan
  - Šifarnik banaka
  - BizniSoft Dokumenta
  - Spoljno-trgovinsko poslovanje
  - Šifarnik valuta
  - Kursna lista
  - Preuzimanje kursne liste sa portala NBS
- Matični podaci Klijenti
- Atributi klijenata
- Šifarnik opština
- Objekti firme
- Tabela računa automatskog knjiženja
- Tabela PDV računa
- Tabela računa datih i primljenih avansa
- Tabela računa finansijke operative
- Tabela računa PK-1 knjige
- Tabela računa KPO knjige
- Šifre plaćanja
- Šifarnik opština
- Šifarnik ostale analitike
- Objedinjeni šifarnik analitičkih partija
- Tabela mesta troškova
- Tabela nosioca troškova
- Ključevi za raspodelu

- Tabela razlike u ceni internih prenosa
- Spisak komercijalista
- Vrste PDV prometa

U svaki od navedenih šifarnika se, osim preko ovog modula, može ući na još jedan način. To se realizuje ili preko modula koji se primarno koristi ili direktnim pristupom na ekranu gde je obeležje izabrano (npr. izbor firme i objekta).

## Matični podaci

Najvažnija opcija modula Opšti šifarnici koja se koristi su **Matični podaci** o firmi ili firmama, za koje se paket koristi. Preko ovog šifarnika, bira se firma u kojoj treba da se radi, otvaraju se nove firme ili se ažuriraju osnovni podaci o firmama. U Biznisoft programu, donji levi ugao ekrana, pokazuje firmu u kojoj se trenutno nalazimo. Klikom na to polje ili na simbol pri vrhu ekrana u levom uglu **Promeni aktuelnu firmu,** otvara se tabela **Matični podaci firme**. U ovoj tabeli unose se sve firme kojima se vode knjige. Prilikom početka rada u Biznisoft-u, sugeriše se da se u **TEST** firmi (99) sprovedu probe i testiranja opcija, funkcija, generalno mogućnosti paketa, ako korisnik u nešto nije siguran. **TEST** firma pod šifrom 99 se ne sme brisati.

| BS                                                                                                    | BizniSOFT v8.0 - www.biznisoft.com – E                                                                                                    | 1 X             |
|----------------------------------------------------------------------------------------------------|----------------------------------------------------------------------------------------------------|-----------------|
| 📑 2016 🔹 🔍 🚭 🔍 📄 🛛 BK 😭 🕶 Perio                                                                                                    | od 🔻 01.01.16 🔹 21.10.16 🔹 🧔 Omiljene funkcije 🛛 🔢 Pomoć 比 Kontakt 🕛 Touch 🌝 Ring   👑 Partneri 🥥 Artikli                                                               |                 |
| Promeni aktuelnu firmu                                                                                                    | BIZNISOFT v8.0                                                                                                    | ^               |
| Propisani širarnic     Propisani širarnic     I abela poreških stopa     Trste objekata     Propisani/Osnovni kontni plan     Tarifni brojevi                  | EXPERIMENT DOO<br>EXPERIMENT DOO<br>11000 BEOGRAD<br>PIB: 124455667<br>(KLIKNITE ZA PROMENU FIRME)<br>POSLOVNI<br>PARTNERI<br>USLUGE<br>PREGLED DOKUMENATA FIRME       | 04 :            |
| - ♣ Šifarnik banaka<br>- ♣ BizniSoft Dokumenta<br>⊡-▼ Spoljno-trgovinsko poslovanje<br>- ♣ Šifarnik valuta<br>- ♣ Kursna lista<br>- ♣ Freizimanie kursne liste | 001 - VELEPRODAJA BR.1<br>Beograd<br>(KLIKNITE ZA PROMENU OBJEK<br>PAKTURA                                                                                             | 06 ¢            |
| Uključenje preuzete kursne lis     Sopstvena kursna lista     Matični podaci - klijenti     Atributi klijenata     Objekti firme                               | BIZNISOFT<br>KONFIGURAT<br>OR PROMENA<br>LOZINKE<br>OPERATERA<br>NOVI NALOG<br>GLAVINE<br>KNJIŽENJE<br>NALOGA<br>(OPERATER: MILICA)                                    | 08 °            |
| Tabela računa autom.knjiženja Tabela PDV računa Tabela računa avansa Tabela računa avansa                                                                      | TOUCH KLASIĆNI IZ FINANSUSKO<br>INTERFEJS INTERFEJS G PROMETA                                                                                                    | 10 °<br>11 °    |
| OPŠTI ŠIFARNICI     FINANSLISKO POSLOVANJE     ROBNO - T R G O V I N A                                                                                         | BIZNISOFT<br>TOUCH MENI         OMIUENE<br>FUNKCIJE         STANJE ZALIHA OBJEKTA         PODACI O<br>PROGRAMU I<br>LICENCI         ISPROBAJTE<br>BIZNISOFT<br>LICENCI | 12 ¢            |
|                                                                                                    |                                                                                                    | 14:             |
|                                                                                                    |                                                                                                    | 1               |
|                                                                                                    |                                                                                                    | 15 ¢            |
| STALNA SREDSTVA I INVENTAR                                                                                                    |                                                                                                    |                 |
| S UPRAVLJANJE KADROVIMA                                                                                                    |                                                                                                    | 16 <sup>c</sup> |
| 2 ODNOSI SA KLIJENTIMA                                                                                                    |                                                                                                    | 17              |
| 🚔 SPECIFIČNI PODSISTEMI                                                                                                    |                                                                                                    |                 |
| ADMINISTRACIJA                                                                                                    |                                                                                                    | 18 .            |
| 222 - EXPERIMENT DOO BEOGRAD KR                                                                                                    | JNSKA 33 124455667 170 001 - VELEPRODAJA BR.1 CAPS NUM SCF                                                                                                    | AL INS          |

#### Matični podaci

Nova firma se otvara klikom na taster F5 čime se otvara novi red u kom se unose: šifra firme, naziv, čekira se mišem da li je firma obveznik PDV-a ili ne, označi se da li se vodi dvojno knjigovodstvo ili ne, adresa sedišta firme (poštanski broj, mesto i ulica i broj), PIB, telefoni, vlasnik, matični broj, šifra delatnosti, registarski broj, internet adresa, e-mail adresa i selektuje se boja teksta po izboru.

Tasterom Enter prelazi se u sledeći red, mišem ili strelicom na gore vraćamo se na naziv firme i klikne se na polje **Otvori** u donjem desnom delu ekrana, čime će se pojaviti crni prozor koji će se odmah zatvoriti, sa obaveštenjem da su *Kreirani trigeri*, pa se zatim klikne na polje **Promeni/Upiši**.

| BS       |                                                                | Matičn                                                                        | ii poo           | laci fi | rme          |                                   | 5          | . 🗆 🗙       |  |  |
|----------|----------------------------------------------------------------|-------------------------------------------------------------------------------|------------------|---------|--------------|-----------------------------------|------------|-------------|--|--|
| Spisak f | Spisak firmi - klijenata Atributi klijenata Pregled dokumenata |                                                                               |                  |         |              |                                   |            |             |  |  |
|          |                                                                |                                                                               | Pro              | onađi   | Obriši       |                                   |            |             |  |  |
| Šifra    | Pun naziv firme                                                | Tip klijenta                                                                  | PDV              | Dv      | Poreski per  | Sistem obračuna P                 | Pošt       | Mesto       |  |  |
| ± 1      | DP PRODUCTS D.O.O.                                             | PRAVNO LICE                                                                   |                  | V       | 3 MESECA     | Po fakturisanoj realizad          | 11000      | BEOGRAD     |  |  |
| ± 2      | NEW ANGLES D.O.O.                                              | PRAVNO LICE                                                                   |                  |         | 1 MESEC      | Po fakturisanoj realizad          | 11000      | BEOGRAD     |  |  |
| ± 5      | KVIKS                                                          | PRAVNO LICE                                                                   |                  |         | 1 MESEC      | Po fakturisanoj realizad          | :          |             |  |  |
| ± 10     | PAN SISTEM - NEISPRAVNA BAZA 20                                | PRAVNO LICE                                                                   |                  |         | 1 MESEC      | Po fakturisanoj realizad          |            |             |  |  |
| ± 111    | KUP TEST                                                       | PRAVNO LICE                                                                   |                  |         | 3 MESECA     | Po fakturisanoj realizad          | 11000      | BEOGRAD     |  |  |
| ± 444    | PK 1 TEST                                                      | PRAVNO LICE                                                                   |                  |         | NIJE PDV OBV | Po fakturisanoj realizad          | 11000      | BEOGRAD     |  |  |
| ± 99     | SR "TEST FIRMA"                                                | PRAVNO LICE                                                                   |                  |         | 1 MESEC      | Po fakturisanoj realizad          | 11000      | BEOGRAD     |  |  |
| ± 100    | WEBSHOP                                                        | PRAVNO LICE                                                                   |                  |         | 3 MESECA     | Po fakturisanoj realizad          | 11000      | BEOGRAD     |  |  |
|          | EXPERIMENT DOO                                                 | PRAVNO LICE                                                                   |                  |         | 3 MESECA     | Po fakturisanoj realizad          | 11000      | BEOGRAD     |  |  |
| ± 333    | ARS NOVA DOO                                                   | PRAVNO LICI 🕶                                                                 |                  |         | NIJE PDV OBV | Po fakturisanoj realizad          |            |             |  |  |
|          |                                                                | PRAVNO LICE<br>PREDUZETNIK<br>FINANSIJSKA IN<br>BUDŽETSKI KOF<br>FIZIČKO LICE | ISTITU<br>RISNIK | JCIIA   |              |                                   |            |             |  |  |
| 144 44 4 | 10 od 10 > >> >+ +                                             | ** *                                                                          | <                |         |              |                                   | 50 40      | >           |  |  |
| F        | 1 - Pretraga po šifri F7 - Pr                                  | etraga po nazivu                                                              |                  |         | F8 - Promeni | F10 -                             | Pretraga p | oo atributu |  |  |
| 🗹 F2 - I | ZMENE LOGO                                                     | LOGO i pečat firme                                                            |                  |         |              | Štampaj podatke firme Otvori PROM |            |             |  |  |

Time će u donjem levom uglu ekrana pisati naziv upravo otvorene firme. Sve opcije knjiženja odnose se samo na izabranu firmu. Nakon otvaranja firme, sledeći korak je popunjavanje šifarnika za tu firmu. Korisnik paketa mora da vodi računa u kojoj firmi trenutno radi. Da bi promenili firmu, kliknite na polje **Promeni firmu**, selektuje se firma u kojoj želimo da radimo, i klikne se na polje **Promeni/Upiši**.

U okviru Matičnih podataka firme, osim unosa podataka o novootvorenoj firmi, moguće je dodati logo i pečat preduzeća, klikom na polje *Logo i pečat firme* u dnu ekrana koji će se pojavljivati u štampi dokumenata (detaljno uputstvo dato u okviru korisničkog uputstva Robno-Trgovina).

## Propisani šifarnici

U propisanim šifarnicima nalaze se Tabela poreskih stopa, Vrste objekata, Propisani kontni plan, Tarifni brojevi, Šifarnik banaka i Biznisoft dokumenta, uz napomenu da se Vrste objekata i Tabela tarifnih brojeva ne mogu menjati. **BizniSoft dokumenta** su dokumenta kreirana u BizniSoft-u: fakture, profakture, nalozi glavne knjige, servisni nalozi, radni nalozi proizvodnje, povraćaji – svi nalozi u sklopu Robno-trgovinskog poslovanja, Finansijskog poslovanja, Proizvodnje i Evidencije stalnih sredstava.

## Spoljnotrgovinsko poslovanje

U ovom delu nalaze se Šifarnik valuta, Kursna lista, Sopstvena kursna lista. Klikom na funkciju *Kursna lista* pristupamo sajtu NBS ukoliko računar ima pristup Internetu. U okviru ove funkcije, čekiranjem F2-Izmene u dnu ekrana, zatim klikom na polje Preuzmi NBS, javlja se poruka Izbor opcije *NBS za period* i unos Datuma OD/DO, omogućuje korisniku da preuzme kursnu listu za izabrani period.

| 📑 2016 🝷 🔍 🚭 🔍 📃 BK 😭          | Period      0 | 1.01.16 💌 21 | 1.10.16 💌 🧔    | Omljene   | funkcije 🔹 🔯 Por | noć 🍰 Kor | ntakt | 🕛 Touch 🥝 Ring | Partneri 🧯    | Artikli    |         |      |
|--------------------------------|---------------|--------------|----------------|-----------|------------------|-----------|-------|----------------|---------------|------------|---------|------|
| OPŠTI ŠIFARNICI «              | BIZNISOF      | T v8.0 Šifan | nik valuta Kur | sna lista |                  |           |       |                |               | [          | XYX     |      |
| Propisani šifarnici     A      | Datum         | Broj k       | Kursna lista   | za dan:   | 18.10.16 Grafi   | koni      |       |                |               |            |         |      |
| Vrste objekata                 | 19.09.16      | 180          | ŠifVal V       | ažiza     | Kupovni/Dev.     | SREDNJI   |       | Prod/Dev       | Kupovni/EEEK. | Prod/EEEK. | ^       | 04   |
| Propisani/Osnovni kontn        | 20.09.16      | 181          | 036            | 1         | 85 465000        | 85.73     | 22200 | 85.979400      | 0.000000      | 0.000000   |         |      |
| Tarifni brojevi                | 21.09.16      | 182          | 040            | 1         | 0.000000         | 8.9       | 52000 | 0.000000       | 0.000000      | 0.000000   |         | 0    |
| 📲 Šifarnik banaka              | 22.09.16      | 183          | 056            | 100       | 0.000000         | 305.36    | 62200 | 0.000000       | 0.000000      | 0.000000   |         |      |
| BizniSoft Dokumenta            | 23.09.16      | 184          | 124            | 1         | 85,121500        | 85.3      | 77600 | 85,633700      | 0.000000      | 0.000000   |         |      |
| 🛛 💎 Spoljno-trgovinsko poslova | 24.09.16      | 184          | 156            | 1         | 16,534700        | 16.5      | R4500 | 16,634300      | 0.000000      | 0.000000   |         |      |
| Sifarnik valuta                | 25.09.16      | 20           |                |           |                  |           | 2700  | 0.000000       | 0.000000      | 0.000000   |         |      |
| Kursna lista                   | 26.09.16      | miso         | PC             | DTVRD     | TE AKCIJU        |           | 500   | 0.000000       | 0.000000      | 0.000000   |         | 07   |
| Preuzimanje kursne liste       | 27.09.16      | BIL          | POTVRDITE      | PREUZI    | ANJE KURSNE I    | ISTE 🔺    | 2700  | 16 599300      | 0.000000      | 0,000000   |         |      |
| Uključenje preuzete kur        | 28.09.16      |              | ZA DAN 18.     | 10.2016   |                  |           | 2000  | 0.000000       | 0,000000      | 0,000000   |         | 08   |
| Sopstvena kursna lista         | 29.09.16      |              | Y              |           |                  |           | 0100  | 0,000000       | 0,000000      | 0,000000   |         | 10   |
| Matični podaci - klijenti      | 30.09.16      |              |                |           |                  | -         | 0400  | 0,000000       | 0,000000      | 0,000000   |         |      |
| Atributi klijenata             | 01.10.16      | $\sim$       |                |           |                  | 1         | 0500  | 0,000000       | 0,000000      | 0,000000   |         | 09   |
| Objekti firme                  | 02.10.16      |              | Lamo           | ЛК        | Odustani         |           | 0000  | 0,000000       | 0,000000      | 0,000000   |         |      |
| Tabela racuna autom.knjiže     | 03.10.16      | 190          | 272            |           | 0.000000         | 456.44    | 2900  | 0,000000       | 0,000000      | 0,000000   |         | 10   |
|                                | 04.10.16      | 191          | 3/2            | 1         | 0,000000         | 150,40    | 19900 | 0,000000       | 0,000000      | 0,000000   |         |      |
| OMILJENE FUNKCIJE              | 05.10.16      | 192          | 380            | 100       | 0,000000         | 0,30      | 01900 | 0,000000       | 0,000000      | 0,000000   |         | 11   |
| ODĚTI ŠTEADNICI                | 06.10.16      | 193          | 392            | 100       | 107,251100       | 107,5     | /3800 | 107,896500     | 0,000000      | 0,000000   |         | 11   |
| OPSIT STRANICI                 | 07.10.16      | 194          | 414            | 1         | 0,000000         | 369,25    | 53000 | 0,000000       | 0,000000      | 0,000000   |         |      |
| E FINANSIJSKO POSLOVANJE       | 08,10,16      | 194          | 442            | 100       | 0,000000         | 305,30    | 62200 | 0,000000       | 0,000000      | 0,000000   | 1       | 12   |
| ROBNO - TRGOVINA               | 09.10.16      | 194          | 578            | 1         | 13,657600        | 13,69     | 98700 | 13,739800      | 0,000000      | 0,000000   |         |      |
| PROTZVODNIA                    | 10.10.16      | 195          | 620            | 100       | 0,000000         | 61,44     | 43300 | 0,000000       | 0,000000      | 0,000000   | 1       | 13   |
| C ROLLIOURA                    | 11.10.16      | 196          | 643            | 1         | 1,769700         | 1,77      | 75000 | 1,780300       | 0,000000      | 0,000000   |         | 1    |
| © FINANSLISKA OPERATIVA        | 12.10.16      | 197          | 724            | 100       | 0,000000         | 74,03     | 34400 | 0,000000       | 0,000000      | 0,000000   |         |      |
| SERVIS I POPRAVKE              | 13 10 16      | 108          | 752            | 1         | 12,671800        | 12,70     | 09900 | 12,748000      | 0,000000      | 0,000000   |         | 14   |
| OBRAČUN ZARADA                 | 14 10 16      | 100          | 756            | 1         | 112,807300       | 113,14    | 46700 | 113,486100     | 112,354700    | 113,938700 |         |      |
| ~                              | 15 10 16      | 100          | 826            | 1         | 136,262400       | 136,67    | 72400 | 137,082400     | 0,000000      | 0,000000   |         | 15   |
| STALNA SKEDSTVA I INVENTAK     | 16 10 16      | 100          | 840            | 1         | 111,476200       | 111,81    | 11600 | 112,147000     | 111,028900    | 112,594300 |         |      |
| . UPRAVLJANJE KADROVIMA        | 17.10.16      | 200          | 960            | 1         | 0,000000         | 153,97    | 72400 | 0,000000       | 0,000000      | 0,000000   |         | 16   |
| A ODNOSI SA KLIJENTIMA         | 17.10.10      | 200          | 977            | 1         | 0,000000         | 62,98     | 82400 | 0,000000       | 0,000000      | 0,000000   |         | 11   |
|                                | 10.10.10      | 201          | 978            | 1         | 122,813300       | 123,18    | 82800 | 123,552300     | 122,320500    | 124,045100 | ~       |      |
| SPECIFICAL PODSISTEPT          | 144 44 4 4    | 160 od 460   | 144 44 4 1     | od 30     | · · · · · ·      | - v X 0   | * * 5 | ( 🗑 🤆          |               |            | 3       | 1    |
| 6 ADMINISTRACIJA               |               | 100 00 400   |                |           | _                | -         |       | -              | -             |            |         |      |
| 20                             | F2 - IZME     | INE F5       | - Nova O       | briši     | Preuzmi NBS      | NBS za    | perio | d Interno preu | zimanje Št    | ampa O     | K/Upiši | 1 10 |

Preuzimanje kursne liste sa portala NBS

# Objekti firme

Objekti firme su jedan od elementarnih šifarnika Biznisoft programa. Ovu tabelu korsinik mora da popuni ispravno kako bi mogao da koristi program. Tip objekta određuje način evidencije zaliha. Nov objekat se otvara klikom na taster F5, gde se, u praznom redu, unose sledeći podaci: šifra objekta, naziv objekta, čekira se da li se vodi robno za taj objekat. Zatim se unose ostali podaci: sedište, adresa. Klikom na taster + u polju *Tip objekta* otvara se šifarnik – Vrste objekta koji određuje konto na kom se vode zalihe, odnosno, automatski nalog za knjiženje. Na primer, firme

koje se bave prodajom robe na veliko koriste tip objekta 02. Firme koje pružaju usluge, takođe, otvaraju objekat tip 02 i kroz taj objekat fakturišu svoje usluge. Blagajničko poslovanje vodi se isklučivo u okviru objetka blagajne tip 98. Ako za određeni objekat čekiramo polje *Cenovnik* - operater koji unosi kalkulacije, već ima ponuđene prodajne cene, ne može sam da ih određuje. Propisani cenovnik podrzumeva i automatsko formiranje nivelacija po prodajnim objektima u skladu sa izmenama propisanih cena. Sada se na nivou objekta definiše u kojim objektima i za koje dokumente će se uključiti ova funcionalnost i to se radi u posebnim opcijama u šifarniku objekata.

| BS                          |                                              | BizniSOFT v8.0 - wwv                          | v.biznisoft.co | om        |                        |            |             | - 🗆 🗙                |  |
|-----------------------------|----------------------------------------------|-----------------------------------------------|----------------|-----------|------------------------|------------|-------------|----------------------|--|
| 📑 2016 🔻 🔍 🚭 🔍 📃 BK         | 🖹 🕈 Period 🔹 01.01.16 🔹 21.10.16 💌 🦪 Omiljen | e funkcije 🔹 📊 Pomoć 🧏 Kontakt 🍓 Touch 🥪 Ring | 🎂 Partneri 🌘   | 🕖 Artikli |                        |            |             |                      |  |
| OPŠTI ŠIFARNICI «           | BIZNISOFT v8.0 Vrste objekata Objekti firme  |                                               |                |           |                        | XVX        | Planer      | Zadaci Za štampu 🛛 🗙 |  |
| 🖻 💎 Propisani šifarnici 🔥 🔺 | Spisak poslovnih objekta Pregled dokumenata  |                                               |                |           |                        |            |             | Friday Di Ostalan    |  |
| Tabela poreskih stop        | Šifra Naziv objekta                          | TIP III VRSTA OBJEKTA III                     | Robno          | Mesto     | Adresa                 |            |             | Hibby, 21 October    |  |
| Propisani/Osnovni ko        | 001 VELEPRODAJA BR.1                         | 02 MAGACIN ROBE - PO VP CENAMA                | <b>V</b>       | BEOGRAD   |                        |            |             |                      |  |
|                             | 002 USLUGE                                   | 08 MAGACIN ROBE - PO NABAVNIM CENAMA          |                | BEOGRAD   |                        |            | 04          |                      |  |
|                             | 005 BLAGAJNA                                 | 98 B L A G A J N E                            | 2              | BEOGRAD   |                        |            |             |                      |  |
| COMILJENE FUNKCIJE          | 006 DEVIZNA BLAGAJNA                         | 98 B L A G A J N E                            |                | BEOGRAD   |                        |            | 05∞         |                      |  |
| 📋 OPŠTI ŠIFARNICI           | 011 MALOPRODAJA                              | 01 MALOPRODAJA                                |                | BEOGRAD   |                        |            |             |                      |  |
| 88 FINANSIJSKO POSLOVANJE   | 021 MAGACIN REPROMATERIJALA                  | 10 MAGACIN REPROMATERIJALA                    |                | BEOGRAD   |                        |            | 06          |                      |  |
|                             | 022 MAGACIN GOTOVIH PROIZVODA                | 09 MAGACIN GOTOVIH PROIZVODA                  |                | BEOGRAD   |                        |            |             |                      |  |
|                             | 023 PROIZVODNJA                              | 18 PROIZVODNA JEDINICA                        |                | BEOGRAD   |                        |            | 07.00       |                      |  |
| O PROIZVODIDA               | 033 MAGACIN SOPSTVENIH PROIZVODA             | 09 MAGACIN GOTOVIH PROIZVODA                  |                | BEOGRAD   | BEOGRADSKA 33          |            | 0/ =        |                      |  |
| FINANSIJSKA OPERATIVA       | 045 NOV OBJEKAT                              | 08 MAGACIN ROBE - PO NABAVNIM CENAMA          |                |           |                        |            |             |                      |  |
| SERVIS I POPRAVKE           | 080 MAGACIN 2                                | 10 MAGACIN REPROMATERIJALA                    |                | BEOGRAD   |                        |            | 08          |                      |  |
| B OBRAČUN ZARADA            |                                              | 08 MAGACIN ROBE - PO NABAVNIM CENAMA          |                | BEOGRAD   | 25052425744            |            |             |                      |  |
|                             | 222 SITAN INVENTAR NA ZALIHAMA               | 21 SITAN INVENTAR NA ZALIHAMA                 |                | BEUGRAD   | BEUGRADSKA 44          |            | 09          |                      |  |
| STALIA SKEDSTVA I INVENTAK  |                                              |                                               |                |           |                        |            |             |                      |  |
| A UPRAVLJANJE KADROVIMA     |                                              |                                               |                |           |                        |            | 10          |                      |  |
| 2 ODNOSI SA KLIJENTIMA      |                                              |                                               |                |           |                        |            |             |                      |  |
| 💼 SPECIFIČNI PODSISTEMI     |                                              |                                               |                |           |                        |            |             |                      |  |
|                             | ++ + + 1 od 13                               | ** 🗵 🤇                                        |                |           |                        | >          |             |                      |  |
| *<br>*                      | F2 - IZMENE F7 - Pretraga po nazivu          | Vrsta objekta: MAGACIN ROBE - PO VP CENAMA    |                |           |                        | OK / Upiši | <u>12</u> ∞ | ×                    |  |
| 222 - EXPERIMENT DOO BEOG   | RAD KRUNSKA 33 124455667 170-30020           | 0302201-77                                    |                |           | 001 - VELEPRODAJA BR.1 |            |             | CAPS NUM SORL INS    |  |

#### Objekti firme

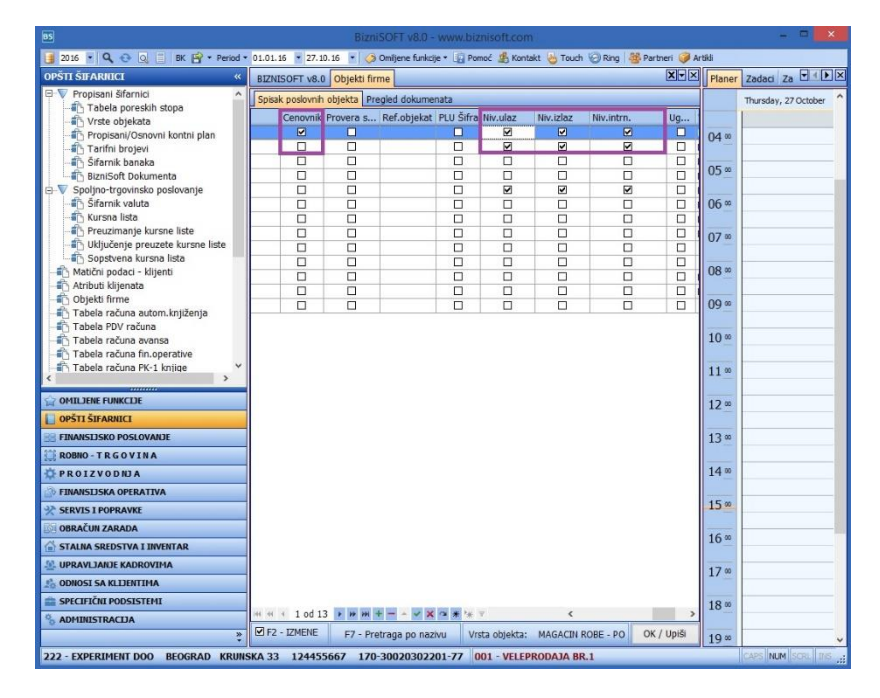

Klijent može sam da definiše za koje dokumente i za koje objekte će se vršiti nova automatska nivelacija.

## Propisani/Osnovni kontni plan

Novi konto se otvara klikom na + pri dnu ekrana (u okviru forme kontnog plana) ili klikom na taster F5. U praznom redu se unosi konto, naziv konta i oznaka analitike. Konkretan račun se vodi analitički ili se ne vodi. Ako se račun ne vodi analitički, u polje *Analitika* u zaglavlju tabele treba uneti (izabrati) vrednost "nema". Ako se račun vodi analitički, u polje *Analitika* se bira/unosi jedna od vrednosti: "partneri", "objekti-RJ", "radnici" ili "ostalo", koja određuje analitiku na koju se evidentiranje odnosi. Štikliranjem polja Devizni, Zatvaranje, Mesto troškova, Nosioci troškova, Obračun kursnih razlika, korisnik se opredeljuje za vođenje tog računa po tim obeležjima. Kada se unesu sva potrebna obeležja, prelazi se u nov red da bi se novi konto ili izmena sačuvala. Održavanje kontnog plana firme, realizuje se kroz modul Finansijsko poslovanje. Izmene u okviru kontnog plana opisane su u okviru korisničkog uputstva Finansijsko poslovanje.

| BS                     | 🖻 BizniSOFT v8.0 - www.biznisoft.com – 🗖 🗾 |                                                            |                          |                      |                     |                   |  |  |  |  |
|------------------------|--------------------------------------------|------------------------------------------------------------|--------------------------|----------------------|---------------------|-------------------|--|--|--|--|
| 🧃 2016 🝷 🔍 😌 🔍         | 📄 🛛 вк 😭                                   | * Period * 01.01.16 🔹 28.10.16 💌 🦪 Omiljene funkcije * 👔 F | Pomoć 🔏 Kon              | takt 🍓 Touch 🥝       | Ring   👑 Partneri 🧯 | 👂 Artikli         |  |  |  |  |
| OPŠTI ŠIFARNICI «      | BIZNISOF                                   | T v8.0 Izlaz robe - račun Kontni plan firme                |                          |                      |                     | X-X               |  |  |  |  |
| 🕀 🕨 Propisani šifarn 🔨 | Kontni pla                                 | Kontni plan firme Atributi računa                          |                          |                      |                     |                   |  |  |  |  |
| Spoljno-trgovin:       | Račun                                      | Naziv računa - konta                                       | Analitika                | Karakter             | Kniiženie           | Devizni           |  |  |  |  |
| Atributi klijenati     | + 5340                                     | TROŠKOVI UČEŠĆA NA SAJMOVIMA U ZEMLJI. U VEZI IZLAG/       | obiekti - RJ             |                      | dozvolieno          |                   |  |  |  |  |
| Chiekti firme          | 1 5342                                     | TROŠKOVI UČEŠĆA NA SAJMOVIMA U INOSTRANSTVU U VEZ          | obiekti - RJ             | OD OP                | dozvolieno          |                   |  |  |  |  |
| Tabela računa a        | 535                                        | TROŠKOVI REKLAME I PROPAGANDE                              | nema                     | OD OP                | dozvoljeno          |                   |  |  |  |  |
| Tabela PDV rač         | + 5350                                     | TROŠKOVI REKLAME I PROPAGANDE U ZEMLJI                     | obiekti - RJ             | OD OP                | dozvolieno          |                   |  |  |  |  |
| - 📅 Tabela računa a    | 5351                                       | TROŠKOVI REKLAME I PROPAGANDE U INOSTRANSTVU               | objekti - RJ             | OD OP                | dozvoljeno          |                   |  |  |  |  |
| - 📅 Tabela računa f    | 5352                                       | TROŠKOVI SOPSTVENIH PROIZVODA UPOTREBLJENIH ZA RE          | objekti - RJ             | OD OP                | dozvoljeno          |                   |  |  |  |  |
| - 🛅 Tabela računa f    | ± 5353                                     | TROŠKOVI SOPSTVENIH USLUGA UPOTREBLJENIH ZA REKLA          | objekti - RJ             | OD OP                | dozvoljeno          |                   |  |  |  |  |
| - 💼 Tabela računa I    | 5354                                       | TROŠKOVI ROBE UPOTREBLJENE ZA REKLAMU I PROPAGANC          | objekti - RJ             | OD OP                | dozvoljeno          |                   |  |  |  |  |
| 👘 Šifre plaćanja       | ± 5359                                     | DRUGI TROŠKOVI REKLAME I PROPAGANDE                        | objekti - RJ             | OD OP                | dozvoljeno          |                   |  |  |  |  |
| - 🍈 Šifarnik opština   | 536                                        | TROŠKOVI ISTRAŽIVANJA                                      | nema                     | OD OP                | dozvoljeno          |                   |  |  |  |  |
| Sifarnik dostava       |                                            | TROŠKOVI FUNDAMENTALNIH ISTRAŽIVANJA                       | objekti - RJ             | OD OP                | dozvoljeno          |                   |  |  |  |  |
| Sifarnik terena        | 5361                                       | TROŠKOVI PRIMENJENIH ISTRAŽIVANJA                          | objekti - RJ             | OD OP                | dozvoljeno          |                   |  |  |  |  |
| Sifarnik ostale a      | ± 537                                      | TROŠKOVI RAZVOJA KOJI SE NE KAPITALIZUJU                   | nema                     | OD OP                | dozvoljeno          |                   |  |  |  |  |
| < >>                   | 5370                                       | TROŠKOVI RAZVOJA KOJI SE NE KAPITALIZUJU                   | nema                     | OD OP                | dozvoljeno          |                   |  |  |  |  |
|                        | ± 539                                      | TROŠKOVI OSTALIH USLUGA                                    | nema                     | OD OP                | dozvoljeno          |                   |  |  |  |  |
| OMILLENE FUNKCLE       | ± 5390                                     | TROŠKOVI USLUGA ZAŠTITE NA RADU                            | objekti - RJ             | OD OP                | dozvoljeno          |                   |  |  |  |  |
| OPŠTI ŠIFARNICI        | ± 5391                                     | TROŠKOVI USLUGA PREČIŠĆAVANJA OTPADNIH VODA                | objekti - RJ             | OD OP                | dozvoljeno          |                   |  |  |  |  |
| BE FINANSIJSKO POSLO   | 5392                                       | TROŠKOVI USLUGA ISTRAŽIVANJA RUDNOG I DRUGOG MINE          | objekti - RJ             | OD OP                | dozvoljeno          |                   |  |  |  |  |
| ROBNO - TRGOVI         | <b>±</b> 5393                              | TROŠKOVI USLUGA                                            | -                        | 💿 D 🛛 🔾 P            | dozvoljeno          |                   |  |  |  |  |
|                        | <ul><li>5399</li></ul>                     | TROŠKOVI DRUGIH PROIZVODNIH USLUGA                         | nema                     | OD OP                | dozvoljeno          |                   |  |  |  |  |
| Q PROIZVODNJA          | <b>⊞</b> 54                                | TROŠKOVI AMORTIZACIJE I REZERVISANJA                       | partneri<br>objekti - R1 | ⊙D OP                | zabranjeno          |                   |  |  |  |  |
| PINANSIJSKA OPERA      |                                            | TROŠKOVI AMORTIZACIJE                                      | radnici                  | ⊙D OP                | dozvoljeno          |                   |  |  |  |  |
| SERVIS I POPRAVKE      |                                            | TROŠKOVI AMORTIZACIJE NEMATERIJALNE IMOVINE OBRAČ          | ostalo                   | ⊙D OP                | dozvoljeno          |                   |  |  |  |  |
| OBRAČUN ZARADA         | 5401                                       | TROŠKOVI OBRAČUNATE AMORTIZACIJE NEMATERIJALNE IM          | nema                     | ⊙D OP                | dozvoljeno          |                   |  |  |  |  |
|                        | 5402                                       | TROŠKOVI OBRAČUNATE AMORTIZACIJE NEMATERIJALNE IM          | objekti - RJ             | ⊙D OP                | dozvoljeno          |                   |  |  |  |  |
| STALNA SKEDSTVA I      | 5403                                       | TROŠKOVI AMOTRIZACIJE NEKRETNINA, POSTROJENJA I OP         | objekti - RJ             | ⊙D OP                | dozvoljeno          |                   |  |  |  |  |
| A UPRAVLJANJE KADR     | 5404                                       | TROŠKOVI AMORTIZACIJE NEKRETNINA, POSTROJENJA I OP         | objekti - RJ             | ⊙D OP                | dozvoljeno          |                   |  |  |  |  |
| DONOSI SA KLIJENTI     | ± 5405                                     | TROŠKOVI AMORTIZACIJE NEKRETNINA, POSTROJENJA I OP         | objekti - RJ             | OD OP                | dozvoljeno          | □ ¥               |  |  |  |  |
| 🚔 SPECIFIČNI PODSIST   | H4 44 4 3                                  | 249 od 2108 🕨 🗰 🕂 🗕 🔺 🗸 🔉 🛠 🦮 🔻 <                          |                          |                      |                     | >                 |  |  |  |  |
| ADMINISTRACIJA         | F2-IZM                                     | Sve firme KPL2014PDP V PROMENI 01.0                        | 1.16 💌 28.1              | 10.16 🔽 Ka           | rtica Šifarn        | ik OK             |  |  |  |  |
| »<br>*                 |                                            | F10 - Po nazivu F1-Pretraga po računu                      | F                        | 7-Pretraga po nazivu | F12                 | - Sort po računu  |  |  |  |  |
| 222 - EXPERIMENT DOO   | BEOGRAI                                    | ) KRUNSKA 33 124455667 170-300 001 - VELEPRO               | DAJA BR.1                |                      | CAP                 | S NUM SCRL INS .: |  |  |  |  |

Propisani/Osnovni kontni plan

### **BizniSoft Dokumenta**

U okviru ove funkcije, omogućeno je definisanje do 10 standardnih napomena za svaku vrstu dokumenta koji sadrži formu napomene. Klijent može da definiše za svaku vrstu dokumenta 10 različitih napomena. Klikom na F2 Izmene, izborom funkcije odnosno dokumenta, unosom teksta u polje napomena i potvrdom operacije Ok/Upiši, napomena (ili više njih) će biti vidljiva u štampi dokumenta. Instrukcije o unosu napomene, potražite u okviru korisničkog uputstva Robno-trgovinsko poslovanje.

| BS                                      |          | BizniSOFT v8.0                                                 | - www.biznisoft.com   |               |       |        |              |       |         |
|-----------------------------------------|----------|----------------------------------------------------------------|-----------------------|---------------|-------|--------|--------------|-------|---------|
| 📑 2016 🝷 🔍 📀 🔍 📄 BK                     | 🖹 🔹 Per  | iod 🔻 01.01.16 🔻 21.10.16 💌 🦪 Omiljene funkcije 🕶 🛐 Pomoć 🤹 Ko | ontakt 🔚 Touch 🕝 Ring | - <u>88</u> F | Partn | eri 🧊  | Artikli      |       |         |
| OPŠTI ŠIFARNICI «                       | BIZNIS   | SOFT v8.0 BizniSoft Dokumenta                                  |                       |               |       | -      |              |       | X-X     |
| Propisani šifarnici 🔺                   | Šifra    | Naziv funkcije                                                 | Naziv tabele          | к т           | v.    | St     | Stat. Koef.  | Št    | N ^     |
| Tabela poreskih stop                    | мо       | SLANJE MATERIJALA NA OBRADU/DORADU                             | TBLMATOBRDOR          | 2 F           | 1     |        | 1,00         |       | 19      |
| Vrste objekata                          | MP       | PRIJEM MATERIJALA SA OBRADE/DORADE                             | TBLMATOBRDORPF        | 1             | 1     |        | 1,00         | •     | 0       |
| Propisani/Osnovni ko                    | NA       | NALOG ZA IZDAVANJE SA AKCIJSKIM RABATOM                        | TBLFAKTAKCRAB         | 2 I           | 1     |        | 1,00         | •     | 13      |
| Cifarnik banaka                         | NB       | NABAVKA AMBALAŽE                                               | NABAMBALAZE           | 1             | 1     |        | 1,00         | ✓     | 0       |
|                                         | NC       | NIVELACIJA CENE                                                | NIVELACIJE            | 4             | 1     |        | 1,00         | ✓     | 0       |
| Spolino-traovinsko posk                 | ND       | NARUDŽBINE DOBAVLJAČIMA                                        | TBLNARDOBAVLJA        | 1             | 1     |        | 1,00         | ✓     | 0       |
| Šifarnik valuta                         | NK       | NARUDŽBINE KUPACA                                              | TBLNARKUPACA          | 2 F           | 1     |        | 1,00         | ✓     | 20      |
| -                                       | NO       | NALOG ZA POVRAĆAJ ROBE KUPCA                                   | TBLPOVRACAJ           | 20            | 1     |        | 1,00         | ✓     | 26      |
| Preuzimanje kursne                      | OD       | PRIJEM ODOBRENJA/ZADUŽENJA DOBAVLJAČA                          | TBLODOBDOB            | 2 F           | 1     |        | 1,00         | ✓     | 21      |
|                                         | ОК       | KNJIŽNO ODOBRENJE                                              | TBLODOBKUP            | 2 F           | 1     |        | 1,00         | ✓     | 22      |
| Sopstvena kursna lis                    | ON       | OTPIS MIMO ZAKONSKIH STOPA                                     | TBLOTPISNZ            | 2 T           | 1     |        | 1,00         | ✓     | 23      |
|                                         | от       | OTPREMNICA                                                     | FAKTURE               | 20            | 1     |        | 1,00         | ✓     | 4       |
|                                         | oz       | OTPIS PO ZAKONSKIM STOPAMA                                     | TBLOTPISZ             | 2 T           | 1     |        | 1,00         | ✓     | 24      |
|                                         | PC       | PROMENA CENE                                                   | ROBNO                 | 7             | 0     |        | 1,00         | ✓     | 0       |
| Tabela računa autom.kr                  | PD       | POVRAĆAJ ROBE DOBAVLJAČU                                       | TBLPOVRACAJDOB        | 1             | 1     |        | 1,00         | ✓     | 0       |
| Tabela PDV racuna                       | PI       | INTERNI RAČUN IZ D.O.                                          | PRODINTRACUN          | 3             | 1     |        | 1,00         | ✓     | 0       |
| Tabela računa fin opora                 | РК       | POVRAĆAJ ROBE OD KUPCA                                         | TBLPOVRACAJ           | 2 F           | 1     |        | 1,00         | ✓     | 27      |
|                                         | PL       | VIŠAK/MANJAK PO POPISNOJ LISTI                                 | POPIS                 | 5             | 1     |        | 1,00         | ✓     | 0       |
|                                         | PO       | FAKTURISANJE PO POS OTPREMNICAMA                               | TBLPOSOTPREMNI        | 2 F           | 1     |        | 1,00         |       | 25      |
| G OMILJENE FUNKCIJE                     | PP       | OTKUP POLJOPRIVREDNIH PROIZVODA                                | TBLPOLJOPRIVRED       | 1             | 1     |        | 1,00         |       | 0       |
| OPŠTI ŠIFARNICI                         | PS       | POCETNO STANJE                                                 | ROBNO                 | 7             | 0     |        | 1,00         |       | 0       |
|                                         | PZ       | DNEVNI PAZARI                                                  | PAZARI                | 7             | 0     |        | 1,00         |       | 0       |
|                                         | RA       | AVANSNI RACUN                                                  | FAKTURE               | 2 A           | 1     |        | 1,00         |       | 1       |
| ROBNO - T R G O V I N A                 | RB       | FAKTURISANJE BEZ OBRACUNA NABAVKE                              | TBLFAKTBEZOBR         | 2 F           | 1     |        | 1,00         |       | 14      |
| 🔅 P R O I Z V O D NJ A                  | RD       | RADNI NALOG                                                    | RADNAL                | 10            | 1     |        | 1,00         |       | 0       |
| Realized Stratter FINANSLISKA OPERATIVA | RI       | NALOG ZA IZDAVANJE                                             | FAKTURE               | 21            | 1     |        | 1,00         |       | 3       |
| SERVIS I POPRAVKE                       | RM       | PRODAJA AMBALAZE                                               | TBLPRODAMB            | 2 F           | 1     |        | 1,00         |       | 29      |
|                                         | RN       |                                                                | TRUDORODDOD           | 2 F           | 1     |        | 1,00         |       | 2       |
|                                         | 144 44 4 | 53 od 71 → → → + - ▲ ✓ × ○ * * * ▼                             | T DI RUDUDRUUR        |               |       |        |              | I.    |         |
| STALNA SREDSTVA I INVENTAR              | Napon    | nena 1 Napomena 2 Napomena 3 Napomena 4 Napomena 5 Nar         | nomena 6 Nanomena 7   | Nap           | omei  | na 8   | Nanomena 9   | Napor | ne 🔳 🕨  |
| 🧟 UPRAVLJANJE KADROVIMA                 | Nanom    | ena ir Agomena z napomena s napomena r napomena s nap          | pomena o mapomena y   | Thup          | onnei |        | napomena o m | apoi  |         |
| 🏂 ODNOSI SA KLIJENTIMA                  |          |                                                                |                       |               |       |        |              |       |         |
| 💼 SPECIFIČNI PODSISTEMI                 |          |                                                                |                       |               |       |        |              |       |         |
| S ADMINISTRACIJA                        |          |                                                                |                       |               |       |        |              |       | × .     |
| »<br>*                                  |          | IZMENE F7 - PRETRAGA PO NAZIVU F9 - SVI SLOGOVI                |                       |               |       |        |              | ОК    | / UPIŠI |
| 222 - EXPERIMENT DOO BEOG               | RAD KI   | RUNSKA 33 124455667 170-30020302201-77                         |                       |               | 00    | 1 - VI | LEPRODAJA I  | 3R.1  |         |

Biznisoft Dokumenta

### Tabela računa automatskog knjiženja

Ova tabela sadrži sva automatska knjiženja u okviru paketa. Sastoji se iz Šifre, Naziva/Opisa računa i Računa (Konta). Parametri koji su postavljeni u ovoj tabeli se mogu menjati, ali se preporučuje prethodna konsultacija sa administratorom. Klikom na simbol + u dnu forme ekrana, otvaramo nov red u koji se unose šifra i Naziv/Opis računa. Klikom na OK/UPIŠI/PRIMENI u donjem desnom uglu ekrana, automatski se primenjuju sve eventualne izmene ove tabele.

| PŠTI ŠIFARNICI «                                                           | BIZNISOF   | T v8.0 Poslov | ni partneri Matični podaci - klijenti Tabela računa autom.knjiženj | a     | X                  | •× |
|----------------------------------------------------------------------------|------------|---------------|--------------------------------------------------------------------|-------|--------------------|----|
| BizniSoft Dokumenta                                                        | Šifra      | Kontni Plan   | Naziv/opis računa                                                  | Račun | Po stopa           | ^  |
| <ul> <li>Spoljno-trgovinsko poslovanje</li> <li>Čifamila uslata</li> </ul> | BSRN0001   | KPL2014PDP    | AVANSI ZA POSTROJENJA I OPREMU                                     | 0281  |                    |    |
| Silarnik valuta                                                            | BSRN0002   | KPL2014PDP    | ZALIHE ROBE U MAGACINU REPROMATERIJALA (TIP OBJEKTA 10)            | 1010  |                    |    |
| Regizimania kurena lieta                                                   | BSRN0003   | KPL2014PDP    | MATERIJAL U OBRADI/DORADI                                          | 1014  |                    |    |
| Ikliučenje preuzete kursne lis                                             | BSRN0004   | KPL2014PDP    | ODSTUPANJE OD PLANSKE CENE MATERIJALA                              | 1019  |                    |    |
| Sonstvena kursna lista                                                     | BSRN0005   | KPL2014PDP    | ALAT I INVENTAR NA ZALIHAMA                                        | 1030  |                    |    |
| Matični podaci - klijenti                                                  | BSRN0006   | KPL2014PDP    | POVRATNA AMBALAŽA                                                  | 1031  |                    |    |
| Atributi klijenata                                                         | BSRN0007   | KPL2014PDP    | ODSTUPANJE OD PLANSKE CENE AMBALAŽE                                | 1039  |                    |    |
| Chiekti firme                                                              | BSRN0008   | KPL2014PDP    | ISPRAVKA VREDNOSTI ZALIHA MATERIJALA                               | 1091  |                    |    |
| 👘 Tabela računa autom.knjiženja                                            | BSRN0009   | KPL2014PDP    | ZALIHE ROBE U MAGACINU ROBE (TIP OBJEKTA 08)                       | 1310  |                    |    |
| Tabela PDV računa                                                          | BSRN0010   | KPL2014PDP    | RAZLIKA U CENI U MAGACINU ROBE (TIP OBJEKTA 08)                    | 1319  |                    |    |
| 👘 Tabela računa avansa                                                     | BSRN0011   | KPL2014PDP    | ZALIHE ROBE U VELEPRODAJI (TIP OBJEKTA 02)                         | 1320  | V                  |    |
| - Tabela računa fin.operative                                              | BSRN0012   | KPL2014PDP    | UKALKULISANA RAZLIKA U CENI U VELEPRODAJI (TIP OBJEKTA 02          | 1329  |                    |    |
| Tabela računa PK-1 knjige                                                  | BSRN0013   | KPL2014PDP    | ROBA DATA U KOMISION MALOPRODAJE (TIP OBJEKTA 04)                  | 1334  | 2                  |    |
| – 🐴 Tabela računa KPO knjige                                               | BSRN0014   | KPL2014PDP    | ROBA DATA U KOMISION VELEPRODAJE (TIP OBJEKTA 05)                  | 1336  |                    |    |
| Šifre plaćanja                                                             | BSRN0015   | KPL2014PDP    | UKALKULISANI POREZ KOMISIONE ROBE                                  | 1337  |                    |    |
| x                                                                          | BSRN0016   | KPL2014PDP    | RAZLIKA U CENI ROBE DATE U KOMISION VELEPROD.AJE (TIP OBJ          | 1339  |                    |    |
| OMTLJENE FUNKCIJE                                                          | BSRN0017   | KPL2014PDP    | ZALIHE ROBE U MALORPODAJI (TIP OBJEKTA 01)                         | 1340  |                    |    |
|                                                                            | BSRN0018   | KPL2014PDP    | UKALKULISANA POREZA U MALOPRODAJI (TIP OBJEKTA 01)                 | 1344  |                    |    |
| OPSTESTARALL                                                               | BSRN0019   | KPL2014PDP    | RAZLIKA U CENI U MALOPRODAJI (TIP OBJEKTA 01)                      | 1349  |                    |    |
| FINANSIJSKO POSLOVANJE                                                     | BSRN0020   | KPL2014PDP    | ROBA NA DORADI/OBRADI                                              | 1350  |                    |    |
| ROBNO - TRGOVINA                                                           | BSRN0021   | KPL2014PDP    | ISPRAVKA VREDNOSTI ZALIHA ROBE                                     | 1399  |                    |    |
| PROTZVODNIA                                                                | BSRN0022   | KPL2014PDP    | DATI AVANSI ZA ZALIHE                                              | 1500  |                    |    |
|                                                                            | BSRN0023   | KPL2014PDP    | KUPCI-MATIČNA I ZAVISNA PRAVNA LICA                                | 2000  |                    |    |
| O FINANSLISKA OPERATIVA                                                    | BSRN0024   | KPL2014PDP    | KUPCI-OSTALA POVEZANA PRAVNA LICA                                  | 2020  |                    |    |
| SERVIS I POPRAVKE                                                          | BSRN0025   | KPL2014PDP    | KUPCI U ZEMLJI                                                     | 2040  |                    |    |
| OBRAČUN ZARADA                                                             | BSRN0026   | KPL2014PDP    | KUPCI U INOSTRANSTVU                                               | 2050  |                    |    |
| STALNA SPEDSTVA I INVENTAR                                                 | BSRN0027   | KPL2014PDP    | POTRAŽIVANJA IZ KOMISIONE PRODAJE (TIP OBJEKTA 05)                 | 2120  |                    |    |
| STALIN SALEST RATINGENTAR                                                  | BSRN0028   | KPL2014PDP    | POTRAŽIVANJA PLATNIH KARTICA                                       | 2281  |                    |    |
| . UPRAVLJANJE KADROVIMA                                                    | BSRN0029   | KPL2014PDP    | ČEKOVI GRAĐANA                                                     | 2400  |                    |    |
| ODNOSI SA KLIJENTIMA                                                       | BSRN0030   | KPL2014PDP    | PRELAZNI RAČUN PAZARA                                              | 2419  |                    |    |
| SPECIFIČNI PODSISTEMI                                                      | BSRN0031   | KPL2014PDP    | GOTOVINSKI RAČUNI KOJI ČEKAJU NA ISPLATU                           | 24190 |                    |    |
| ADMINISTRACIJA                                                             | 144 44 4 1 | od 151 🕨 🕨    | • + - • ✓ × • • * * = <                                            |       |                    |    |
| 30                                                                         | KPL2014PI  | OP V          |                                                                    | 0     | K / Upiši / Primer | ni |

Tabela računa automatskog knjiženja

## Šifarnik ostale analitike

U šifarniku Ostale analitike unosi se sva ostala analitika koju ne čine kupci, dobavljači, objekti i radnici. Na primer, ukoliko se konto 2410 vodi po ostaloj analitici, u ovaj šifarnik se unose banke po kojima se primaju izvodi. U tabelu se unosi šifra, naziv analitike, adresa, mesto, broj računa i ostali podaci o analitici. Da bi se uneli podaci, postupa se po istom principu, klikom na F2 Izmene pa na znak "+" ili preko tastera F5.

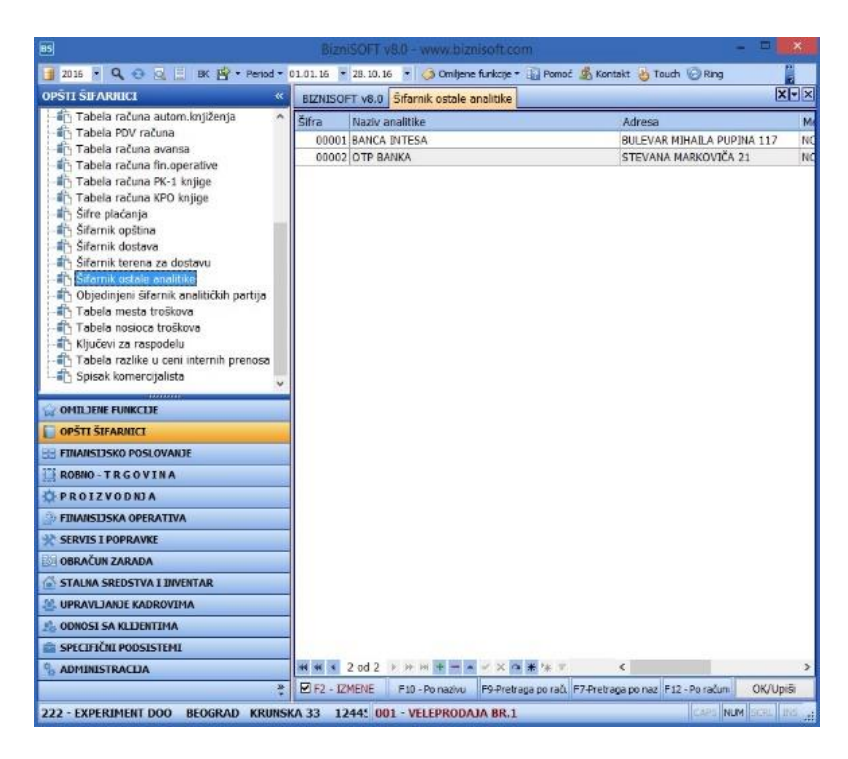

#### Šifarnik ostale analitike

#### Tabela PDV računa

Tabela PDV računa ažurira se dodavanjem vrednosti u levoj ili desnoj koloni UlazniPDV/Izlazni PDV. Selektujte kolonu u Tabeli računa, zatim kliknite na polje Dodaj ili Obriši kako bi vrednost bila uneta.

| Ulazni PDV-  |                                                    |                                                    | Izlazni PDV-    |           |        | _ |  |  |
|--------------|----------------------------------------------------|----------------------------------------------------|-----------------|-----------|--------|---|--|--|
| Račun        | Konto                                              | ^                                                  | Račun           | Konte     | 5      | ^ |  |  |
| BSRN0036     | 2730                                               |                                                    | BSRN0060        | 4700      |        |   |  |  |
| BSRN0037     | 2740                                               |                                                    | BSRN0061        | 4710      |        |   |  |  |
| BSRN0038     | 2750                                               |                                                    | BSRN0062        | 4720      |        |   |  |  |
| BSRN0039     | 2780                                               |                                                    | BSRN0063        | 4730      |        |   |  |  |
| <            |                                                    | >                                                  | <               | 1.7.0     |        | > |  |  |
| Management   |                                                    |                                                    |                 |           | _      | _ |  |  |
| Do           | daj Obriši                                         |                                                    | Do              | daj       | Obriši |   |  |  |
| Tabela račur | 8                                                  |                                                    |                 |           |        | _ |  |  |
| Šifra        | Naziv računa                                       |                                                    |                 |           | Konto  | 1 |  |  |
| BSRN0035     | PRIMLJENI PDV PO (                                 | OPŠTO                                              | J STOPI PO AV   | ANSNIM RA | 2720   |   |  |  |
| BSRN0036     | PRIMLJENI PDV PO NIŽOJ STOPI PO AVANSNIM RAČU 2730 |                                                    |                 |           |        |   |  |  |
|              | PRIMLJEN PDV KOD UVOZA PO OPŠTOJ STOPI 2740        |                                                    |                 |           |        |   |  |  |
| BSRN0038     | PRIMLJEN PDV KOD                                   | PRIMLJEN PDV KOD UVOZA PO NIŽOJ STOPI 2750         |                 |           |        |   |  |  |
| BSRN0039     | PRIMLJEN PDV OD P                                  | OLJOP                                              | RIVREDNIKA PO   | POSEBNO:  | 2780   |   |  |  |
| BSRN0040     | POTRAŽIVANJA ZA                                    | VIŠE P                                             | LAĆENI PDV      |           | 2790   |   |  |  |
| BSRN0041     | NEFAKTURISAN PRE                                   | THODI                                              | NI PDV PO OPŠT  | TOJ STOPI | 28201  |   |  |  |
| BSRN0042     | NEFAKTURISAN PRE                                   | THODI                                              | NI PDV PO NIŽO  | J STOPI   | 28202  |   |  |  |
| BSRN0043     | RAZGRANIČENI PRE                                   | THODN                                              | II PDV PO OPŠT  | OJ STOPI  | 287270 |   |  |  |
| BSRN0044     | RAZGRANIČENI PRET                                  | THODN                                              | II PDV PO NIŽOJ | STOPI     | 287271 |   |  |  |
| BSRN0045     | ODLOŽENA PORESK                                    | A SREE                                             | OSTVA ZA OTKU   |           | 2888   |   |  |  |
| BSRN0046     | AKTIVNA VREMENSK                                   | KA RAZ                                             | GRANIČENJA - A  | AVANSI PO | 28901  |   |  |  |
| BSRN0047     | AKTIVNA VREMENSE                                   | A RAZ                                              | GRANIČENJA - A  | VANSI PO  | 28902  |   |  |  |
| BSRN0048     | NERASPOREĐENA DOBIT TEKUĆE GODINE 3410             |                                                    |                 |           |        |   |  |  |
| BSRN0049     | GUBITAK TEKUĆE G                                   | GUBITAK TEKUĆE GODINE 3510                         |                 |           |        |   |  |  |
| BSRN0050     | PRIMLJENI AVANSI                                   |                                                    |                 |           | 4300   |   |  |  |
| BSRN0051     | DOBAVLJAČI-MATIČI                                  | DOBAVLJAČI-MATIČNA I ZAVISNA PRAVNA LICA ZA C 4310 |                 |           |        |   |  |  |

#### Tabela PDV Računa

## Tabela računa avansa

Tabela računa avansa, ažurira se po istom principu kao Tabela PDV računa. Selektujte kolonu u Tabeli računa, zatim kliknite na polje Dodaj ili Obriši.

| Računi datih        | avansa                                             | Računi primije                                   | nih avansa- | -      |   |  |  |  |
|---------------------|----------------------------------------------------|--------------------------------------------------|-------------|--------|---|--|--|--|
| Račun               | Konto                                              | Račun                                            | Konte       | 0      |   |  |  |  |
| BSRN0009            | 1310                                               | BSRN0050                                         | RN0050 4300 |        |   |  |  |  |
| BSRN0022            | 1500                                               |                                                  |             |        |   |  |  |  |
| Doe<br>Tabela račun | daj Obriši                                         | Doc                                              | laj         | Obriŝi | ] |  |  |  |
| Šifra               | Naziv računa                                       |                                                  |             | Konto  |   |  |  |  |
| BSRN0001            | AVANSI ZA POSTRO                                   | AVANSI ZA POSTROJENJA I OPREMU 0281              |             |        |   |  |  |  |
| BSRN0002            | ZALIHE ROBE U MAGACINU REPROMATERIJALA (TIP ( 1010 |                                                  |             |        |   |  |  |  |
| BSRN0003            | MATERIDAL U OBRA                                   | MATERIJAL U OBRADI/DORADI 1014                   |             |        |   |  |  |  |
| BSRN0004            | ODSTUPANJE OD P                                    | 1019                                             |             |        |   |  |  |  |
| BSRN0005            | ALAT I INVENTAR                                    | IA ZALIHAMA                                      |             | 1030   |   |  |  |  |
| BSRN0006            | POVRATNA AMBALA                                    | AŽA                                              |             | 1031   |   |  |  |  |
| BSRN0007            | ODSTUPANJE OD P                                    | LANSKE CENE AMBALAŽ                              | E           | 1039   |   |  |  |  |
| BSRN0008            | ISPRAVKA VREDNO                                    | STI ZALIHA MATERIJAL                             | A           | 1091   |   |  |  |  |
|                     | ZALIHE ROBE U MA                                   | GACINU ROBE (TIP OB)                             | EKTA (8)    | 1310   |   |  |  |  |
| BSRN0010            | RAZLIKA U CENI U I                                 | MAGACINU ROBE (TIP O                             | BJEKTA 08   | 1319   |   |  |  |  |
| BSRN0011            | ZALIHE ROBE U VEL                                  | EPRODAJI (TIP OBJEKT                             | A 02)       | 1320   |   |  |  |  |
| BSRN0012            | UKALKULISANA RAZ                                   | ZLIKA U CENI U VELEPR                            | DDAJI (TIP  | 1329   |   |  |  |  |
| BSRN0013            | ROBA DATA U KOM                                    | ISION MALOPRODAJE (                              | TIP OBJEK   | 1334   |   |  |  |  |
| BSRN0014            | ROBA DATA U KOM                                    | ISION VELEPRODAJE (T                             | IP OBJEKT   | 1336   |   |  |  |  |
| BSRN0015            | UKALKULISANI POR                                   | EZ KOMISIONE ROBE                                |             | 1337   |   |  |  |  |
| BSRN0016            | RAZLIKA U CENI RO                                  | BE DATE U KOMISION                               | /ELEPROD.   | 1339   |   |  |  |  |
| BSRN0017            | ZALIHE ROBE U MA                                   | LORPODAJI (TIP OBJEK                             | TA 01)      | 1340   |   |  |  |  |
| BSRN0018            | UKALKULISANA POP                                   | KALKULISANA POREZA U MALOPRODAJI (TIP OBJEK 1344 |             |        |   |  |  |  |

#### Tabela računa avansa

## Tabela Računa PK-1 knjige

U modulu opšti šifarnici nalazi se Tabela računa PK-1 knjige, koju korisnik sam popunjava i na osnovu koje će se vršiti formiranje PK-1 knjige na osnovu prometa glavne knjige. U ovoj tabeli povezuju se konta glavne knjige sa kolonama PK-1.

|                                                                                        |                    | DFT v8.0 - www.                          |                                                    |                                                                                                    | - • ×                  |
|----------------------------------------------------------------------------------------|--------------------|------------------------------------------|----------------------------------------------------|----------------------------------------------------------------------------------------------------|------------------------|
| 📑 2015 • 🔍 😌 😡 📃 BK 😭 • Period •                                                       | 01.01.16 💌 28      | 10.16 🔹 🌀 Omi                            | jene funkcije 🔹 [] Pom                             | noć 🏂 Kontakt 🍓 Touch 🌝 Ring                                                                                 | 8 Partneri             |
| OPŠTI ŠIFARNICI «                                                                      | BIZNISOFT          | 8.0 Šifarnik opšt                        | ina Tabela računa                                  | PK-1 knjige Tabela mesta troško                                                                              | wa X-X                 |
| Atributi klijenata     Atributi klijenata     Objekti firme                            | Račun<br>2410      | Tip računa<br>Tačan račun                | Vrednost<br>Dugovna strana                         | Kolona u PK-1 knjizi<br>Uplaćeno na račun                                                                    |                        |
| Tabela računa autom.knjiženja     Tabela PDV računa     Tabela računa avansa           | 2410<br>5121       | Tačan račun<br>Tačan račun               | Dugovna strana<br>Dugovna strana                   | Isplaćeno sa računa<br>Ostali rashodi i rashodi finansiran                                                   | ja                     |
| Tabela računa fin.operative     Tabela računa PK-1 knjige     Tabela računa KPO knjige | 52<br>5400<br>5530 | Počinje sa<br>Tačan račun<br>Tačan račun | Dugovna strana<br>Dugovna strana<br>Dugovna strana | Doprinosi i obaveze BRUTO zara<br>Materij.i nematerij. troškovi i am<br>Ostali rashodi i rashodi finansiranj | da<br>ortizacija<br>ja |
| Sifre niaćania Y                                                                       | 6631<br>6699       | Tačan račun<br>Tačan račun               | Potražna strana<br>Potražna strana                 | Prhodi sa gupe 63-69<br>Prhodi sa gupe 63-69                                                                 |                        |
| OPŠTI ŠIFARNICI     SIFARNICI     SIFARNICI     SIFARNICI                              |                    |                                          |                                                    |                                                                                                    |                        |
| ROBNO - TRGOVINA                                                                       |                    |                                          |                                                    |                                                                                                    |                        |
| SERVIS I POPRAVKE                                                                      |                    |                                          |                                                    |                                                                                                    |                        |
| STALNA SREDSTVA I INVENTAR                                                             |                    |                                          |                                                    |                                                                                                    |                        |
| OPRAVLJANJE KADROVIMA     ODNOSI SA KLIJENTIMA                                         |                    |                                          |                                                    |                                                                                                    |                        |
| ADMINISTRACIJA                                                                         | H H H 1 0          |                                          |                                                    | TPAGA PO NAZTVI E9 - SVI S                                                                                   | >                      |
| 222 - EXPERIMENT DOO BEOGRAD KRUNS                                                     | KA 33 1244         | 55 001 - VELEPF                          | RODAJA BR.1                                        | CAPS                                                                                                    | NUM SCRL INS           |

Tabela računa PK-1 knjige

### Tabela Računa KPO knjige

Po istom prinicipu, unosi se Tabela računa KPO knjige, kontima klase 6 koju korisnik sam popunjava i na osnovu koje će se vršiti evidencija naloga KPO knjige, bitno je definisati da je to tačan račun, potražna strana i izaberati koji je to prihod.

| BS                                                                                                    |                                                                                                    | BizniSOFT v8.0 -                                                                                                    | www.biznisot                                                                       | t.com              |                                                                                   | - 🗆 🗙              |
|----------------------------------------------------------------------------------------------------|----------------------------------------------------------------------------------------------------|----------------------------------------------------------------------------------------------------|------------------------------------------------------------------------------------|--------------------|-----------------------------------------------------------------------------------|--------------------|
| 🧃 2016 💌 🔍 😌 🔍 🗒 BK                                                                                                    | 😭 • Period • 01                                                                                                   | .01.16 💌 28.10.16 💌                                                                                                    | 🦪 Omiljene fur                                                                     | ikcije 🔹 🚺 Pomoć 🛔 | 🖺 Kontakt 🍓 Touch 🌝                                                               | Ring               |
| OPŠTI ŠIFARNICI «                                                                                                    | Tabela računa                                                                                                    | KPO knjige Kontni pla                                                                                                    | n firme Matiči                                                                     | na knjiga radnika  | Propisani/Osnovni kor                                                             | ntni pli X • • • × |
| OPSTI STANICC  OPSTI STANICC  OPSTI STANICC  Tabela računa avanas  Tabela računa avanas  Tabela računa Kr. Inc. Pert  Tabela računa Kr. Inc. Pert  Stanik dostav  Stanik dostav  Stanik dostav  Stanik dostav  Stanik dostav  Dojednjeni Stanik an  Tabela mosta troškov  OHLENE PUNCDE  OPSTI STANINCC  PRO 12 YO BIJA  PRO 12 YO BIJA  STANIK SKA OPERATIVA  PRO 12 YO BIJA  STANIK SKA OPERATIVA  DIALA SKADIVA JINE KAROVITAL  OVALI JANE KAROVITAL  OVALI JANE KAROVITAL  OVALI JANE KAROVITAL  ONGSI SA KLIEHTIHA | Tabela računa           Račun           Račun           1021           Tabela računa           Giliz           Ta | 01. Ib <sup>©</sup> 28. ID. Ib<br>KPO knjige<br>Kontni pla<br>Kontni pla<br>Can račun Potra<br>Can račun Potra<br>Can račun Potra | a omgene tur<br>n firme Matiči<br>nost<br>žna strana<br>žna strana<br>žna strana ▼ | koje - u princ ro  | a konkat ⊚ tourn (∠<br>Propisani/Osnovni kor<br>Izi<br>usluga<br>usluga<br>usluga |                    |
| SPECIFIČNI PODSISTEMI                                                                                                    | H4 44 4 3 od 3                                                                                                    | * * * * <b>+ - *</b> ~                                                                                                    | X 🛯 🗰 🐄 🗑                                                                          | <                  |                                                                                   | >                  |
| ADTINISTRACIJA<br>*                                                                                                    | F2 - IZMENE                                                                                                    | F5 - NOVI SLOG                                                                                                    | F7 - PRETR                                                                         | AGA PO NAZIVU      | F9 - SVI SLOGOVI                                                                  | OK / UPIŠI         |
| 222 - EXPERIMENT DOO BEO                                                                                                    | GRAD KRUNSKA                                                                                                    | 33 124 001 - VEL                                                                                                    | EPRODAJA BR                                                                        | .1                 | CAP                                                                               | S NUM SCRL INS .:  |

#### Tabela mesta troškova

Popunjavanje šifarnika Mesta troškova vrši se klikom na F2-Izmene, pa na taster F5, čime se otvara novi red u koji se unose: šifra, naziv mesta troška i eventualna napomena (klikom na simbol +

otvara se polje za napomenu), tasterom enter ili strelicom na dole prelazi se u sledeći red. Kada se unesu sva mesta troškova klikne se na Ok/Upiši čime podaci ostaju upisani.

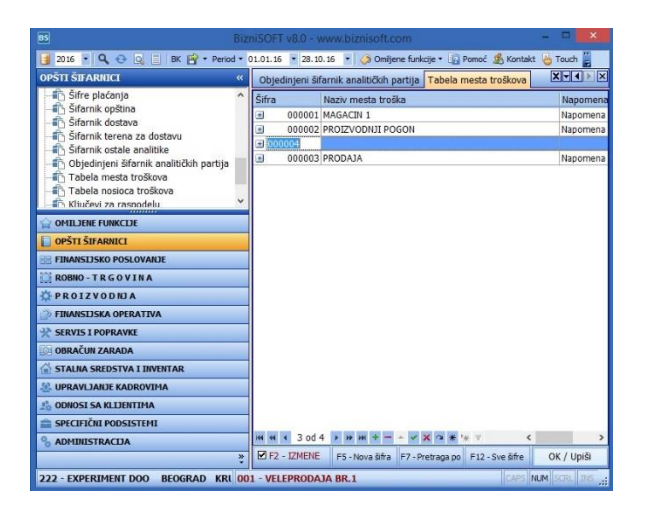

Tabela mesta troškova

### Tabela nosioca troškova

Popunjavanje šifarnika Nosioca troškova vrši se po istom principu kao šifarnik Mesta troškova.

## Šifarnik plaćanja

Šifarnik sadrži šifre plaćanja za dinarska plaćanja i šifre osnova naplate, palaćanja i prenosa u platnom prometu sa inostranstvom.

| BS BizniSO                                                                                                    | DFT v8.0 - www.biznisoft.com – 🗖 🔜                                                                                                    |
|----------------------------------------------------------------------------------------------------|----------------------------------------------------------------------------------------------------|
| 📑 2016 🔹 🔍 🚭 🔍 📄 BK 😭 🕶 Period 👻 01.01.16 💌 28.1                                                                                                    | .10.16 🔻 🧔 Omiljene funkcije 🔹 👔 Pomoć 🤹 Kontakt 🍓 Touch 😔 Ring 💡                                                                                                    |
| OPŠTI ŠIFARNICI «                                                                                                    | BIZNISOFT v8.0 Šifre plaćanja                                                                                                    |
| OPŠTI ŠIFARNICT     «       Image: Strank opštna     Image: Strank opštna       Image: Strank opštna     Image: Strank opštna | BIZNISOFT V8.0       Šifre plaćanja         sifra       Naziv         149       ZARADE PO DRUGIM OSNOVAMA         153       UPLATA TEKUCH PRIHODA         154       UPLATA TOREVICH PRIHODA         157       POVRACAJ VISE NAPLACENIH ILI POGRESNO NAPLACENIH         158       PREKVIJZVANDE VSE UPLACENIH ILI POGRESNO NAPLACENIH         158       PREKVIJZVANDE VSE UPLACENIH ILI POGRESNO UPLACI         160       PREMJE OSIGURANJA I NADOKNADA STETE         161       RASPORED TEKUCH PRIHODA         162       TRANSFERI U OKVIRU DRZAVNIH ORGANA         163       OSTALI TRANSFERI         164       PRENOS SREDSTAVA IZ BUDZETA ZA OBEZBEDJENJE POV         165       UPLATA GOTOVINE         170       KRATKOROCNI KREDITI         171       DUGORONI KREDITI         172       AKTIVNA KAMATA         173       POLAGANJE OROCENIH DEPOZITA         174       DUGOROCIH KREDITA         175       OSTALI PLASMANI         176       OTPLATA RATKOROCHIH KREDITA         177       OTPLATA UJGOROCHIH DEPOZITA         178       POKACAJ OROCENIH DEPOZITA         179       PASINIA KAMATA         180       ESKONT HARTIDA OD VREDNOSTI         181       D |
| ADMINISTRACIJA                                                                                                    |                                                                                                    |
| *<br>222 - EXPERIMENT DOO BEOGRAD KRUNSKA 33 12445                                                                                                    | Odustani         F1 - Po šírí         F7 - Po naziv         F9 - SVE šírie         F5 - Dodaj         OK/Upiši           5         001 - VELEPRODAJA BR.1         CAPS         NUM         SCRL         INS                                                                                                    |

Šifre plaćanja

### Vrste PDV Prometa

Vrste PDV Prometa predstavlja šifarnik u kom su specificirane sve specifične transakcije vezane za PDV evidenciju kao i načini njihovih upisa u PP PDV obrascu.

| 6                                                  | BizniSOFT v8.0 - www.biznisoft.com                                                                                              |                                                                                                |          |             |        |          |        |     |          |     |     |    |
|----------------------------------------------------|----------------------------------------------------------------------------------------------------|------------------------------------------------------------------------------------------------|----------|-------------|--------|----------|--------|-----|----------|-----|-----|----|
|                                                    | 📑 2016 🔻 🔍 📀 🔍 😑 BK 😭 - Period - 01.01.16 - 28.11.16 - 🕢 Omlyene funkcje - 😱 Pomoć 😤 Kontakt 😓 Touch 😌 Ring 🤮 Partneri 🥥 Artiki |                                                                                                |          |             |        |          |        |     |          |     |     |    |
| OPŠTI ŠIFARNICI « BIZNISOFT v8.0 Vrste PDV prometa |                                                                                                    |                                                                                                |          |             |        |          |        | ×   | ٢×       |     |     |    |
| ſ                                                  | 👘 Tabela računa autom.kr 🔺                                                                                                    | PDV_ID Opis vrste PDV prometa                                                                  | Vrednost | Osnovica OS | Pdv OS | Osnovica | Pdv PS | PPP | PP       | PP  | PP  | ^  |
|                                                    | Tabela PDV računa                                                                                                    | 001001 Promet dobara koji se otpremaju u inostranstvo                                          |          |             |        |          |        | 001 | 1        |     |     |    |
|                                                    | I abela racuna avansa                                                                                                    | 001002 Promet dobara i usluga iz člana 24 stav 1 tačka 16 Zakona                               |          |             |        |          |        | 001 |          |     |     |    |
|                                                    | Tabela racuna fin.opera                                                                                                    | 001003 Promet dobara i usluga iz člana 24 stav 1 tačka 16a Zakona                              | •        |             |        |          |        | 001 |          |     |     |    |
|                                                    | Tabela računa KPO knjic                                                                                                    | 001004 Promet dobara i usluga iz člana 24 stav 1 tačka 16b Zakona                              | •        |             |        |          |        | 001 |          |     |     |    |
|                                                    | Šifre plaćanja                                                                                                    | 001005 Promet dobara i usluga iz člana 24 stav 1 tačka 16v Zakona                              | •        |             |        |          |        | 001 |          |     |     |    |
|                                                    | Šifarnik onština                                                                                                    | 001006 Promet dobara i usluga prema teritoriji AP Kosovo i Metohija za koje je propisano p     |          |             |        |          |        | 001 |          |     |     |    |
|                                                    | Šifarnik dostava                                                                                                    | 001007 Promet dobara koji se unose u slobodnu zonu i promet dobara u slobodnoj zoni            | •        |             |        |          |        | 001 |          |     | ( j |    |
|                                                    | Šifarnik terena za dosta                                                                                                    | 001008 Promet usluga u slobodnoj zoni                                                          |          |             |        |          |        | 001 |          |     |     |    |
|                                                    | - 📅 Šifarnik ostale analitike                                                                                                   | 001009 Promet dobara u postupku carinskog skladištenja za koje je propisano poresko oslo       |          |             |        |          |        | 001 |          |     |     |    |
|                                                    | 👘 Objedinjeni šifarnik anal                                                                                                    | 001010 Promet dobara otpremljenih u slobodne carinske prodavnice i isporučenih iz ovih pr      |          |             |        |          |        | 001 |          |     |     |    |
|                                                    |                                                                                                    | 001011 Ostali promet dobara i usluga za koje je propisano poresko oslobođenje sa pravom        | 2        |             |        |          |        | 001 |          |     |     |    |
|                                                    |                                                                                                    | 002001 Promet dobara i usluga za koji je propisano poresko oslobođenje bez odbitka preth       | •        |             |        |          |        | 002 |          |     | 1   |    |
|                                                    |                                                                                                    | 003001 Oporezivi promet dobara i usluga sa obavezom obračunavanja PDV                          |          |             | •      |          |        |     | 003      | 103 | 004 |    |
|                                                    | Tabela razlike u ceni int                                                                                                    | 003002 Promet sekundarnih sirovina i usluga koje su neposredno povezane sa tim dobrima         |          |             |        |          |        |     | 003      |     | 004 | -  |
|                                                    | Spisak komercijalista                                                                                                    | 003003 Promet dobara i usluga iz oblasti građevinarstva izvršen drugom obvezniku PDV           |          | 2           |        | •        |        |     | 003      |     | 004 |    |
|                                                    | Vrste PDV prometa                                                                                                    | 003004 Promet dobara i usluga iz oblasti građevinarstva izvršen licu iz člana 9. stav 1. zakon |          |             |        |          |        |     | 003      |     | 004 |    |
|                                                    | < >                                                                                                    | 003007 Promet dobara i usluga bez obaveze obračunavanja PDV-a osim prometa po tačkar           |          | 2           |        |          |        |     | 003      |     | 003 |    |
| h                                                  |                                                                                                    | 003008 Promet dobara i usluga bez nadoknade                                                    |          | 2           |        |          |        |     | 003      | 103 | 004 |    |
|                                                    | UPILDENE FONKCIDE                                                                                                    | 003009 Dobra i usluge utrošene za sopstvene potrebe                                            |          |             |        |          |        |     | 003      | 103 | 004 |    |
|                                                    | OPŠTI ŠIFARNICI                                                                                                    | 003010 Interni obračun PDV-a                                                                   |          |             |        |          |        |     |          | 103 |     |    |
| No.                                                | E FINANSIJSKO POSLOVANJE                                                                                                    | 003012 Naknada naplaćena pre izvršenog prometa (avans)                                         |          |             |        |          |        |     | 003      | 103 | 004 |    |
|                                                    | ROBNO - TRGOVINA                                                                                                    | 004001 Obračunati PDV za promet drugog lica                                                    |          |             | ✓      |          |        |     |          | 103 |     |    |
|                                                    |                                                                                                    | 005001 Smanjenje/povećanje naknade za promet dobara i usluga za koji je propisano pore         |          |             |        |          |        |     | 003      |     | 004 |    |
|                                                    | PROIZVODIDA                                                                                                    | 005002 Smanjenje/povećanje naknade za promet dobara i usluga za koji je propisano pore         |          | V           |        | ✓        |        |     | 003      |     | 004 |    |
|                                                    | >> FINANSIJSKA OPERATIVA                                                                                                    | 005003 Smanjenje osnovice i obračunatog PDV po osnovu refakcije pdv stranom državljani         |          |             |        | ✓        |        |     | 003      | 103 | 004 | Ē. |
|                                                    | SERVIS I POPRAVKE                                                                                                    | 005004 Smanjenje/povećanje osnovice i obračunatog PDV osim smanjenja/povećanja iz ta           |          |             |        | V        |        |     | 003      | 103 | 004 |    |
| 1                                                  | OBRAČUN ZARADA                                                                                                    | 008001 Uvoz dobara za koje je propisano poresko oslobađanje                                    |          |             |        |          |        |     |          |     |     |    |
| ľ                                                  |                                                                                                    | 008021 Vrednost uvezenih dobara na koji se plaća PDV                                           |          |             |        |          |        |     | 006      |     | 006 |    |
|                                                    | STALNA SREDSTVA I INVENTAR                                                                                                    | 008022 PDV plaćen pri uvozu koji se može odbiti kao prethodni porez                            |          |             |        |          |        |     |          | 106 |     |    |
| 1                                                  | UPRAVLJANJE KADROVIMA                                                                                                    | 008023 PDV obračunat za uvoz u prethodnom periodu, a pravo na odbitak prethodnog po            |          |             | ✓      |          |        |     |          | 106 |     |    |
|                                                    | 📩 ODNOSI SA KLIJENTIMA                                                                                                    | 008024 Povećanje vrednosti uvezenih dobara, PDV plaćenog pri uvozu dobara, odnosno p           |          |             | •      |          |        |     | 006      | 106 | 006 |    |
| H                                                  | SPECIEIČNI PODSISTEMI                                                                                                    | 009001 Vrednost primljenih dobara i usluga od poljoprivrednika                                 |          | 2           |        | •        |        |     | 007      |     | 007 |    |
|                                                    |                                                                                                    | 009002 Plaćena PDV nadoknada poljoprivredniku koja se može odbiti kao prethodni porez          |          |             |        |          |        |     |          |     |     |    |
|                                                    |                                                                                                    | 010001 Nabavka dobara i usluga od obveznika PDV u Republici a koji se može odbiti kao pro      |          |             |        | V        |        |     | 008      | 108 | 008 | ~  |
| * <                                                |                                                                                                    |                                                                                                |          |             |        |          | >      |     |          |     |     |    |
|                                                    | 222 - EXPERIMENT DOO BEOGRAD KRUNSKA 33 124455667 170-30020302201-77 001 - VELEPRODAJA BR.1                                     |                                                                                                |          |             |        |          |        |     |          |     |     |    |
| 100                                                |                                                                                                    |                                                                                                |          |             |        |          |        |     | CARL CO. | _   | _   |    |

## Ključevi za raspodelu

Šifarnik ključeva za raspodelu sastoji se iz dva dela – gornjeg i donjeg zaglavlja. Klikom na kućicu +, u gornjem zaglavlju, otvara se red u kome je automatski dodeljena prva slobodna šifra, zatim se unese Naziv - Opis ključa za raspodelu i enterom se pređe u sledeći red. Taj ključ za raspodelu treba da bude selektovan da bi se za njega uneli parametri u donjem zaglavlju. Klikom na kućicu +, u donjem delu, otvara se red u kome se kod polja Mesto TR pritisne taster +, čime se otvara šifarnik mesta troška, selektuje se odgovarajući red i sa Ok/Upiši se povlači u ključ za raspodelu. Princip je isti i za polje Nosioc TR. Na kraju se popuni polje % udela i enterom se prelazi u novi red. Time ključ za raspodelu ostaje upisan u ovom šifraniku.

| 85                                                                 | BizniSOFT v8.0 - www.biznisoft.com            |                             |                          |                |  |  |
|--------------------------------------------------------------------|-----------------------------------------------|-----------------------------|--------------------------|----------------|--|--|
| 📑 2016 💌 🔍 😌 🥥 🗐 BK 🔐 * Period *                                   | 01.01.16 💌 28.10.16 💌 🦪 Omiljene funkcije * 📳 | Pomoć 🍰 Kontakt 🍓 Touch 🎯 F | Ring 👹 Partneri 🥥 Artiki |                |  |  |
| OPŠTI ŠIFARNICI «                                                  | BIZNISOFT v8.0 Ključevi za raspodelu          |                             |                          | XVX            |  |  |
| Tabela računa avansa 🔹 🗠                                           | Šifarnik ključeva za raspodelu troškova       |                             |                          |                |  |  |
| Tabela računa fin.operative                                        | Šifra Naziv - opis ključa za raspodelu        |                             |                          |                |  |  |
| Tabela računa KPO knjige                                           | 000001 NAZIV-OPIS KLJUČA ZA RASPODELU         |                             |                          |                |  |  |
| - 🛱 Šifre plaćanja                                                 |                                               |                             |                          |                |  |  |
| -IL Šifarnik opština                                               |                                               |                             |                          |                |  |  |
| Sifarnik terena za dostavu                                         |                                               |                             |                          |                |  |  |
| i Šifarnik ostale analitike                                        |                                               |                             |                          |                |  |  |
| Objedinjeni šifarnik analitičkih partija     Tabela mesta tređkena |                                               | 2 V /                       |                          |                |  |  |
| Tabela nosioca troškova                                            | RhrSt Mesto TR Naziv mestra troška            | Nosio TR Naziv nosi         | ioca troška              | % udela        |  |  |
| - Ključevi za raspodelu                                            | 4                                             |                             |                          |                |  |  |
| Tabela razlike u ceni internih prenosa                             | 3 000001 MAGACIN 1                            | 000002 NAZIV NO             | SIOCA TROŠKA 2           | 4,00           |  |  |
| Spisak komercijalista 🗸                                            | 2 000002 PROIZVODNI POGON                     | 000002 NAZIV NO             | SIOCA TROŠKA 2           | 5,00           |  |  |
| G OMILJENE FUNKCIJE                                                | 1 000003 PRODAJA                              | 000002 NAZIV NO             | SIOCA TROSKA 2           | 12,00          |  |  |
| OPŠTI ŠIFARNICI                                                    |                                               |                             |                          |                |  |  |
| BB FINANSIJSKO POSLOVANJE                                          |                                               |                             |                          |                |  |  |
| 💭 ROBNO - T R G O V I N A                                          |                                               |                             |                          |                |  |  |
| DROIZVODNJA                                                        |                                               |                             |                          |                |  |  |
| 🗇 FINANSIJSKA OPERATIVA                                            |                                               |                             |                          |                |  |  |
| SERVIS I POPRAVKE                                                  |                                               |                             |                          |                |  |  |
| 🔯 OBRAČUN ZARADA                                                   |                                               |                             |                          |                |  |  |
| 😭 STALNA SREDSTVA I INVENTAR                                       |                                               |                             |                          |                |  |  |
| 🗟 UPRAVLJANJE KADROVIMA                                            |                                               |                             |                          |                |  |  |
| 20 ODNOSI SA KLIJENTIMA                                            |                                               |                             |                          |                |  |  |
| 🚔 SPECIFIČNI PODSISTEMI                                            |                                               |                             |                          | 21,00          |  |  |
| S ADMINISTRACIJA                                                   | HI HI I OD 4 > > > HI +                       | *                           |                          | >              |  |  |
| 3                                                                  | F2 - IZMENE F5 - Nova šifra                   | F7 - Pretraga po nazivu     | F12 - Sve šifre          | OK / Upiši     |  |  |
| 222 - EXPERIMENT DOO BEOGRAD KRUNS                                 | KA 33 124455667 170-3002030220 001            | - VELEPRODAJA BR.1          |                          | NUM SCRL INS . |  |  |

Ključevi za raspodelu

# **BIZNISOFT TIM**